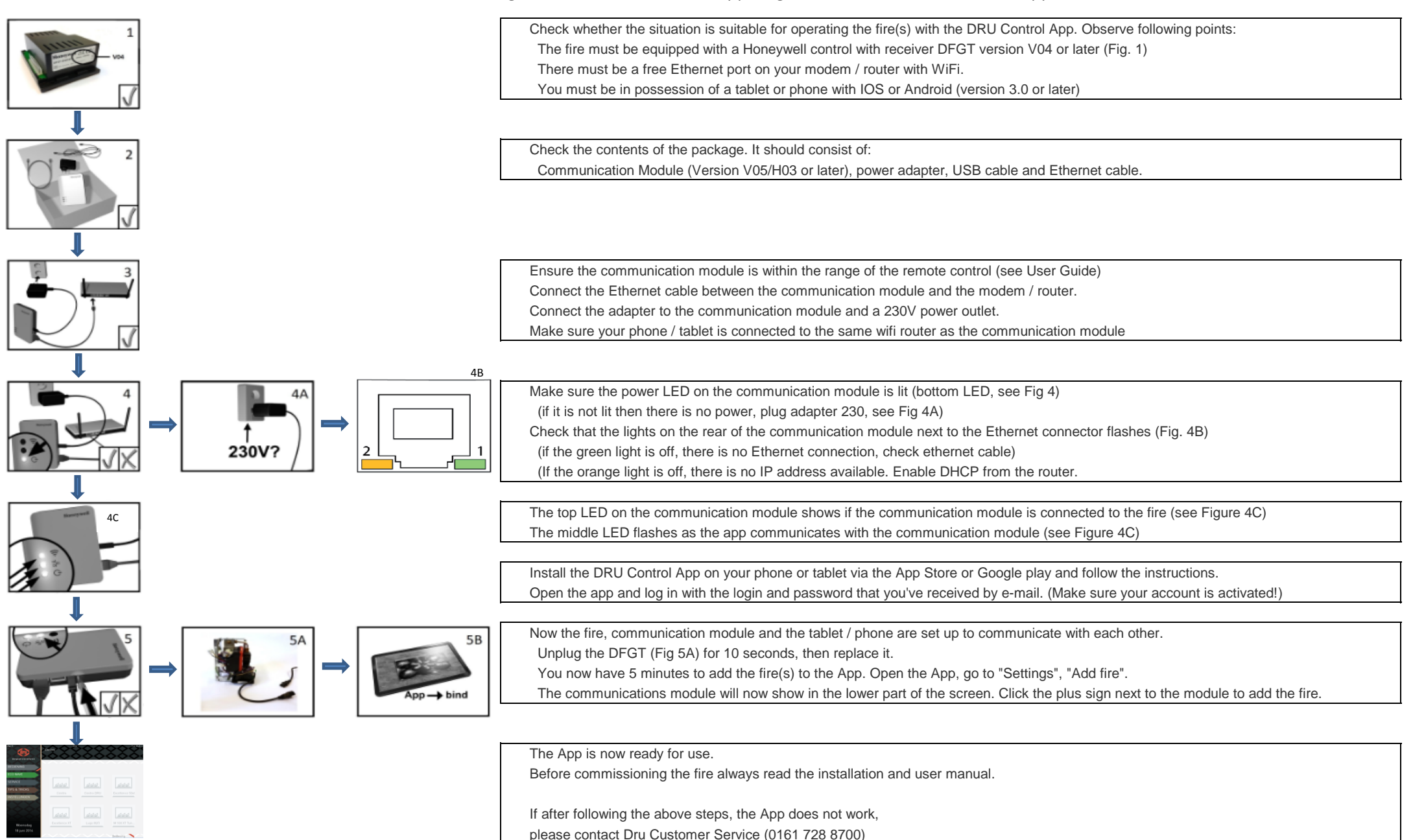

## Installatiehandleiding communicatiemodule / koppeling router, haard en DRU control app

26-8-2014